# TOEIC TOEIC Bridge 網路報名操作流程

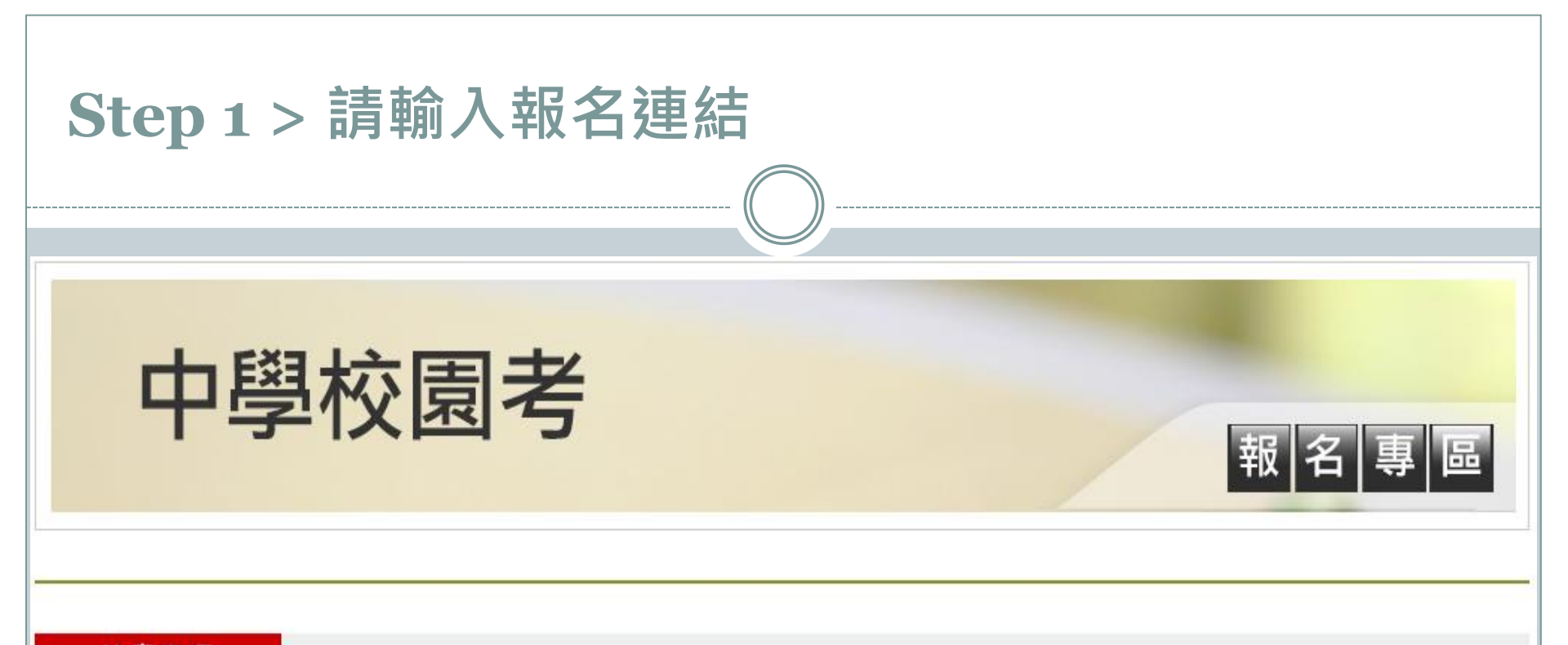

## 注意事項

- 僅受理 XX高中 在學學生報名,若經查證報名資料非該校學生,測驗當日將不得入場,報名費用不得要求全額退費,亦不得要求延期或變更測驗地 點,不便之處敬請見諒。
- 考生須於報名時上傳符合規定之照片電子檔,若符合優惠報名資格之考生,請向學校承辦老師素取書面報名表報名。
- 報名時須填寫正確中文姓名。曾報名過的考生若更改姓名,請於報名時提供新名戶籍謄本,如未提供新名戶籍謄本則取消報名資格,恕不受理報名。
- 初次使用測驗服務專區請點選 帳號申請

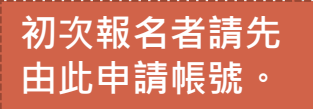

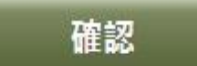

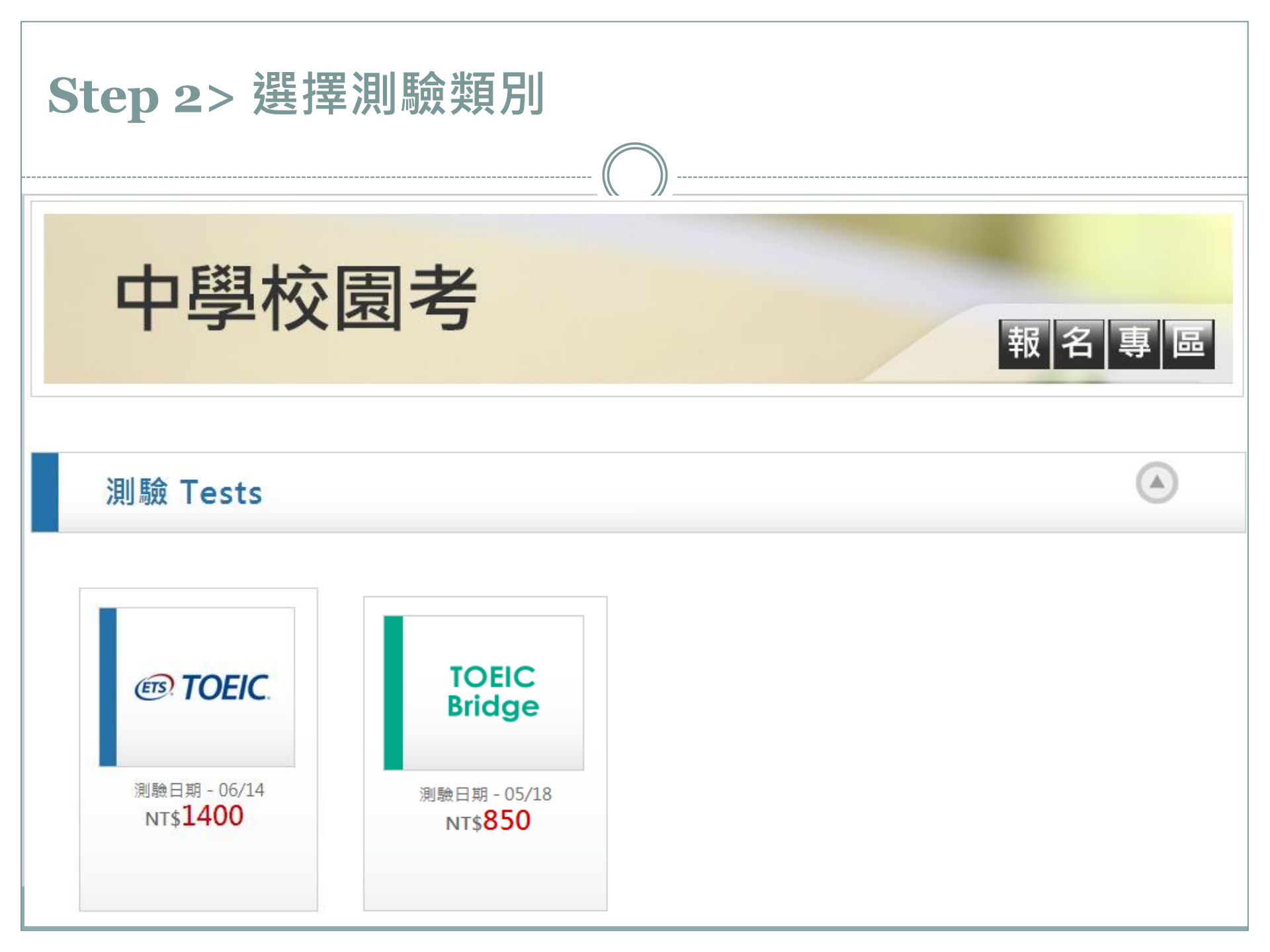

# Step 3 > 請選擇測驗地點及試場

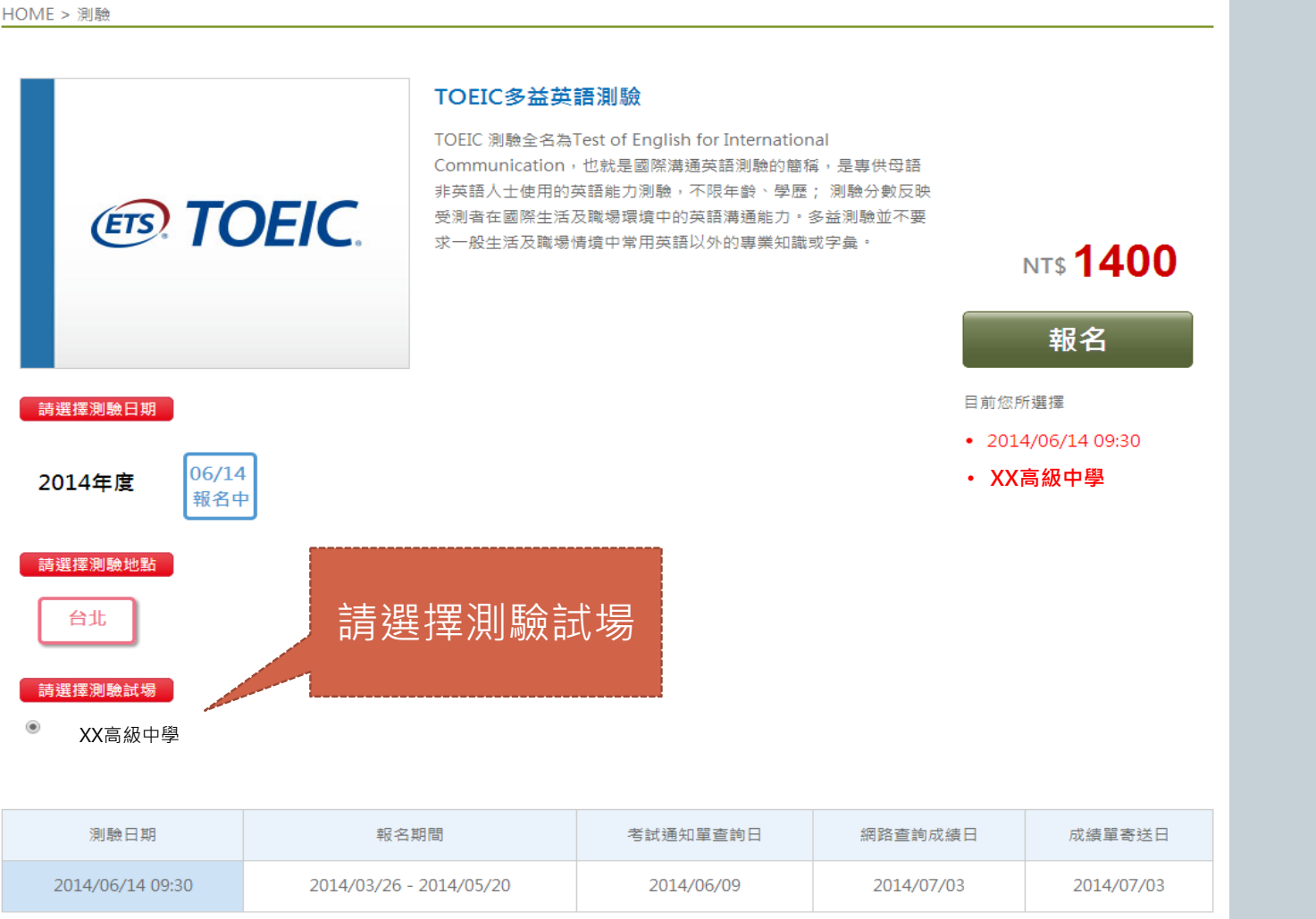

※請留意測驗相關之日期資訊,測驗當日憑身分證正本或有效期限內護照正本即可直接入場應試。

# Step 4>確認個資同意書、考試須知及注意事項

#### 個人資料同意聲明

親愛的考生:為配合政府最近修訂的個資保護法並確保你的權益,請詳細閱讀下列個資使用同意書所載內容,當您勾選下方"我同意"時表示您同意所 載之事項。

#### 多益報名考生個資使用同意書

 本人所檢附的報名資料:中文姓名、中文姓名羅馬拼音、性別、國籍、身分證字號、出生年月日、聯絡電話、行動電話、通訊地址、E-Mail、身分別、就讀/畢業 學校名稱、科系名稱、年級興班級、學號、任職公司名稱、職稱、特殊狀況、特殊優惠(弱勢族群因素)、照片及參與本次考試所提供之相關資料,僅供忠欣股份有 限公司(以下簡稱忠欣公司)使用於以下用途:

(1) 辦理考試使用及寄送相關考試資料、學習資訊和活動訊息及測驗相關統計之用。

(2) 當本人為學校、團體報名考生時,本人之成績及相關個資得由本人所屬團報單位使用於教學評量用途及辦理考試用途,非經本人同意,忠欣公司或補教機構或 機關團報單位所蒐集的本人個資不得向第三人揭露或用於上述目的以外之用途。

- (3) 當本人為機關團體考生時,本人相關個資得由本人所屬團報單位辦理考試使用,本人之成績亦得做為該機關團體之人事管理用途。
- 2.本人瞭解所提供之個人資料,假如經由檢舉或忠欣公司發現有不符真實身分或有冒用、盜用其他個人資料、資料不實等情事經查證圖實時,忠欣公司有權取消本人 的當次成績及未來報名資格。
- 3. 本人瞭解必須完整填寫所有報名所要求之個資等資訊,如遺漏任何一項,即無法完成報名。
- 4.本人知道當本人為學校、機關團體報名考生時,本人瞭解所有考生之團體成績等相關資料,ETS台灣區代表忠欣公司得做為英語評量學術統計用途。本人之成績及相關個資僅限本人及本人所屬團報單位使用於教學評量用途;而機關團體考生之成績參照CEF之級別得做為該機關團體之人事管理用途。除此之外非經本人同意,忠欣公司不得向第三人揭露或用於上述目的以外之用途。本人知道當本人為個人報名考生時(含補教團體代轉之個 得做為英語評量學術統計等用途。但本人的成績及相關個資非經本人同意不得對學校或機關或任何其他團體及任任請公選個資同意聲明、

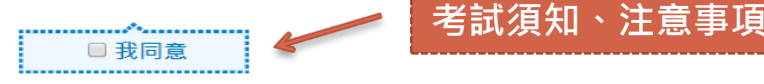

### TOEIC考試須知

◆本人已詳閱多益英語測驗報名程序之注意事項及應試須知,並充分瞭解所載各項規定,特此聲明同意此應試須知規定。

- 下列應試須知將嚴格執行,考生有責任閱讀瞭解指示與要求。應試者入、出考場及測驗中如有違反下述應試須知或不服監試人員指示者,監試人員得取消其應試資 格 並請其離場,成績不予計分,該場次測驗亦不得要求退費及辦理延期考試。
- 2. 測驗當天請務必攜帶之應試用品為:有效身份證件、2B鉛筆及橡皮擦。
- 3. 測驗當天進入考場必須攜帶有效證件,有效證件規定:

滿16(含)歲之考生: 僅限中華民國國民身分證正本或有效期限內之護照正本。

未滿16歲之考生:僅限中華民國國民身分證正本或有效期限內之護照正本,無有效證件者,可憑印有相片之健保IC卡(無相片者恕不受理)替代。

外籍人士 (母語非英語系者): 有效期限内之護照正本或台灣居留證正本。

如果未攜帶本測驗認可之有效證件,可持其他替代證件(必須包含四項證件資料:照片、姓名、身分證字號及出生年月日)暫時入場應試,但須請考生親友將有效證件 (僅限中華民國國民身分證正本或有效期限內護照正本)於考試結束前送達至考場,且補辦考生本人身分確認,無誤後即視同自始持有效證件入場。否則成績將不予 計分,且該場次測驗不得要求退費或延期。

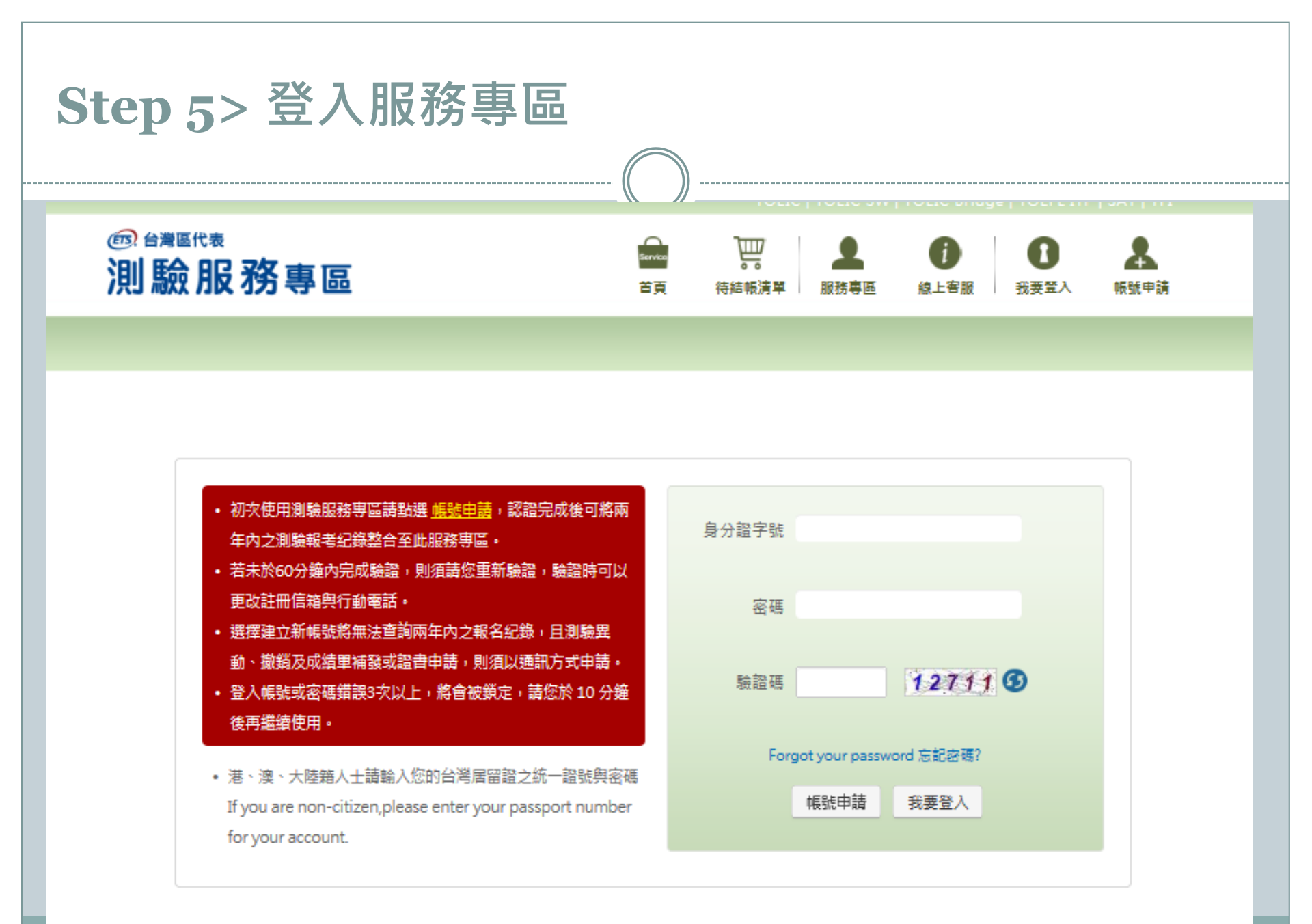

| Step 6> 確認測驗種類與金額                                                                 |                                                                                                    |  |
|-----------------------------------------------------------------------------------|----------------------------------------------------------------------------------------------------|--|
|                                                                                   | <u></u>                                                                                                    |  |
| HOME > 待結帳清單                                                                      |                                                                                                    |  |
| 購物<br>步驟 <b>1. 確認購物明細 2. <sub>聲明提醒</sub> 3. <sup>擬摆付款方式</sup> 4. 最後確認 5.</b> 完成訂購 |                                                                                                    |  |
| 以下為您的報名明細           產品         售賃 飲量 Coupon折扣 小計 副除                               |                                                                                                    |  |
| ④ TOEIC 2014/05/31圖立陽明高中(免慮强要) 1400 1 ●                                           |                                                                                                    |  |
| 報名小計 <b>1,400</b> 元                                                               | 購買這項產品的考生・运曾加購以卜產品                                                                                                    |  |
| 訂單金額總計 <b>1,400</b> 元                                                             | 「日本のの日本の目的目前の目前の目前の目前の目前の目前の目前の目前の目前の目前の目前の目前の目前の目                                                                                                    |  |
|                                                                                   | 定債 950 加購價 850     定債 950 加購價 850     定債 750 加購價 670     定債 650 加購價 580       加入符線構造里     加入符線構造里     加入符線構造里     加入符線構造里                                                                                                    |  |
|                                                                                   | 家益田説測驗育方全真試     New TOEIC Official     Tactics for TOEIC     多益測驗育方全真試題指                                                                                                    |  |
|                                                                                   | 題練習手冊     Test-Preparation Guide     Listening and Reading     南IV       定債 420     加購債 380     定債 890     加購債 800     ご     ご |  |
|                                                                                   | <b>繼續購物</b> 下一步                                                                                                    |  |

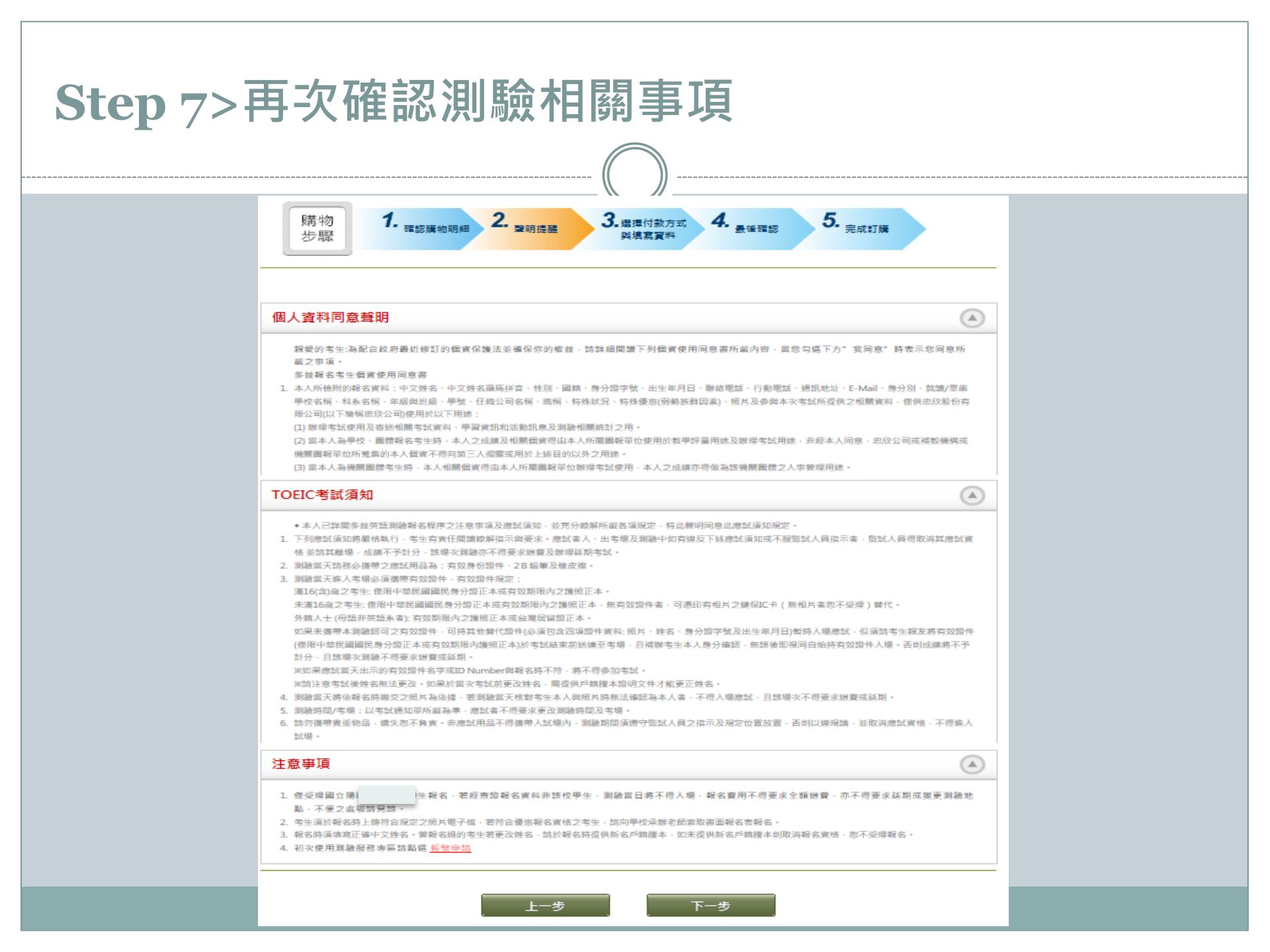

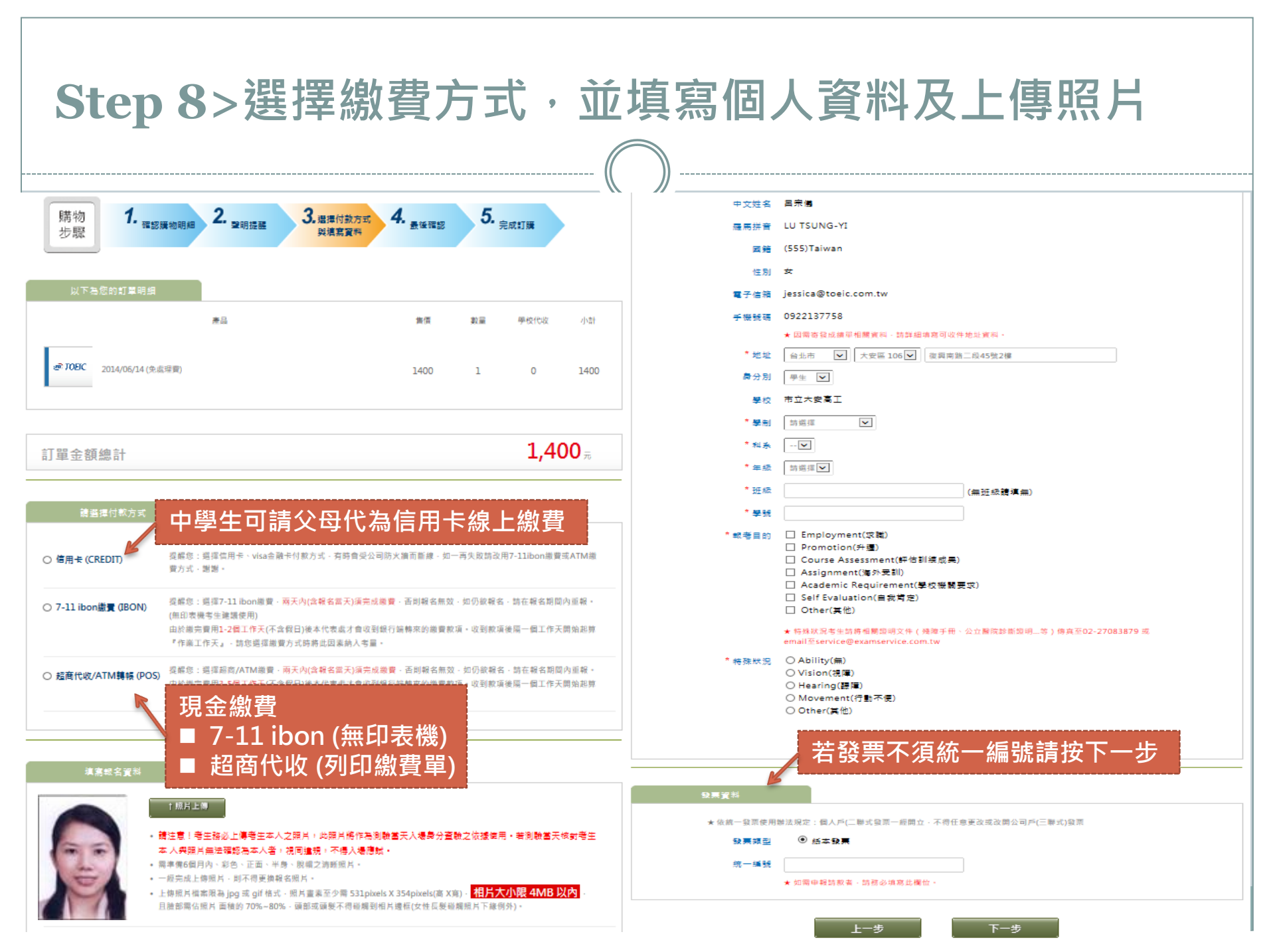

| Step 9> 再次確認個人資料                                                                        |                                                                                                    |  |
|-----------------------------------------------------------------------------------------|----------------------------------------------------------------------------------------------------|--|
| ······ (( )) ···                                                                        |                                                                                                    |  |
| 購物<br>步驟 1, 確認購物明細 2, 聲明提醒 3,選擇付款方式<br>與填寫資料 4, 最後確認 5, 完成訂購                            | <ul> <li>第注意: 客生務必 上規考生本人之限月 - 此用片病作為規胞協夫人提為分离絶之体發使用,若規胞當天成就考生本人共原片用法指認為本人者,通用時現,不得人提供法。</li> <li>需素物6個月内,影為,正面,半身,服備之類結果,</li> <li>一環地成上規規片,留不得要換給名限片。</li> <li>一環地成上規規則,與雪雪(目前式,或片書業王少費 531pixets X 354pixets(義 X海), 人小菜 4MB 以內,日經創農依限片<br/>面積的 70%-80%,預當或發展不得確識到相片遵信(女性需要確議提片下證例外)。</li> </ul> |  |
| 以下為您的訂單明細                                                                               | 中交姓名 123                                                                                                    |  |
|                                                                                         | 羅馬拼章 123                                                                                                    |  |
| 產品                                                                                      | 國際 (035)Bahamas                                                                                                    |  |
|                                                                                         | 性别 另                                                                                                    |  |
| 27010                                                                                   | E-mail yuan@paimforce.com.tw                                                                                                    |  |
| er TOEC 2014/06/14 (免處理曲) 1400 1 0 1400                                                 | 行動電話 0978811550                                                                                                    |  |
|                                                                                         | · 她妹 台北市 大安縣 1232                                                                                                    |  |
|                                                                                         | ★ 回雲書發這總聲但原臺科,通詳總增與可收許地投資料。                                                                                                    |  |
|                                                                                         | 學校 私立確認高中                                                                                                    |  |
| 1 400                                                                                   | 學初 日間部籌議商中班                                                                                                    |  |
| 訂單金額總計 L,400元                                                                           | 和永、蕭連相                                                                                                    |  |
|                                                                                         | 年級 一                                                                                                    |  |
|                                                                                         | 世級 1                                                                                                    |  |
|                                                                                         | 學號 123                                                                                                    |  |
| 19款方式<br>IBON 提醒您:還7-11 ibon繳費時,兩天內(含報名當天)須完成繳費,否則報名無效,如仍欲報名,請在報名期間內重報。<br>(無印表機者生建議使用) | 報告目的 Employment(米面)<br>Promotion(升册)<br>Course Assessment(評估訓練成果)<br>Assignment(得外受助)<br>Academic Requirement(學校機關要求)<br>※ Self Evaluation(自我考定)<br>Other(其他)                                                                                                    |  |
|                                                                                         |                                                                                                    |  |

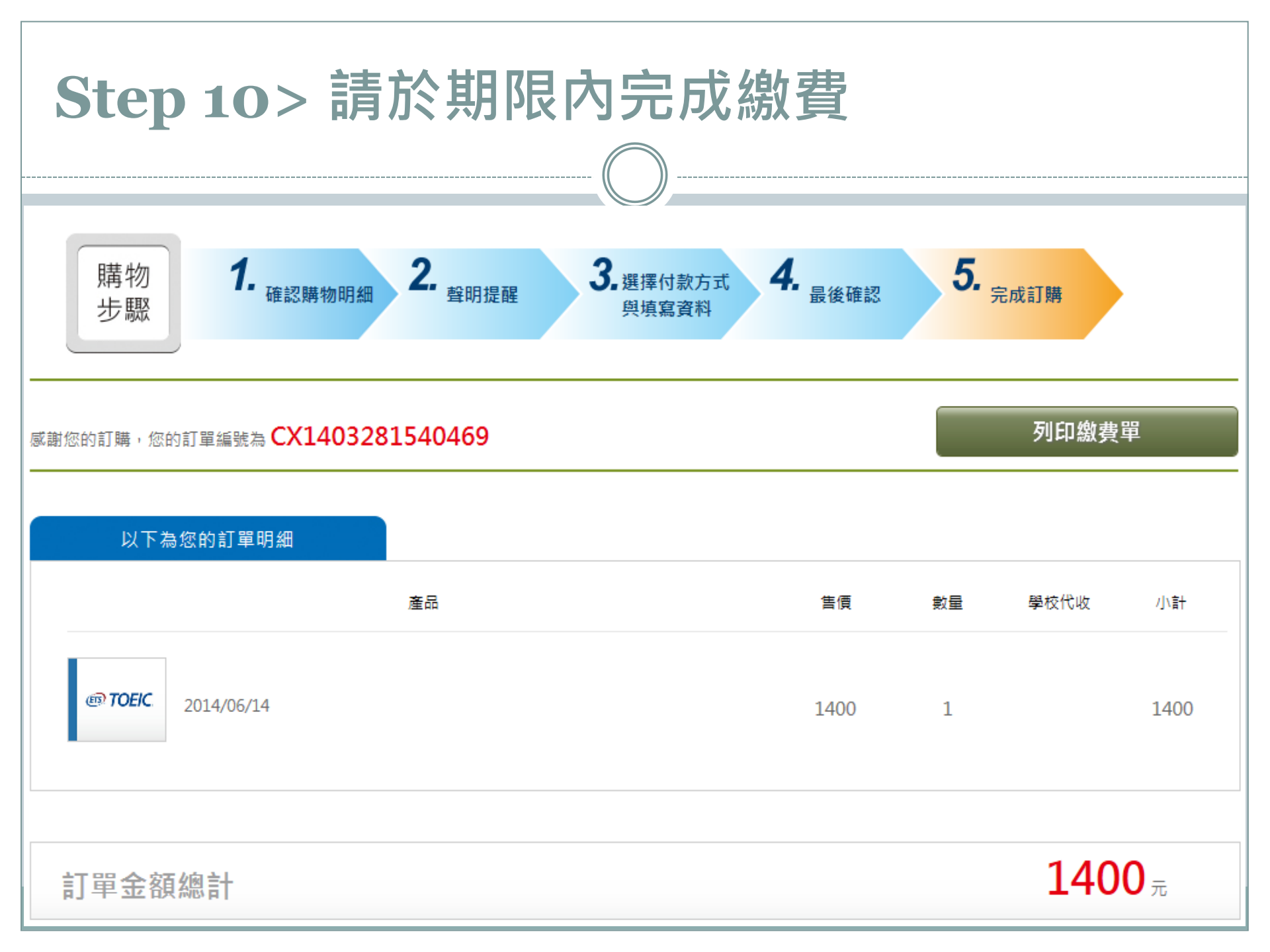